## **ESET Tech Center**

Knowledgebase > ESET Endpoint Encryption > UEFI Systems - Keyboard entry issue when starting system after full disk encryption

# UEFI Systems - Keyboard entry issue when starting system after full disk encryption

Anish | ESET Nederland - 2018-02-07 - Comments (0) - ESET Endpoint Encryption

#### Problem

When starting a system after Full Disk Encryption, keyboard input is either not possible or produces unexpected results.

Examples of this behaviour are detailed below:

Keyboard not responding to input Shift or Caps Lock key presses inserting characters in password entry Individual key presses filling username or password entry with the pressed character Special characters (@,",! etc.) unable to be entered Additional space characters being added on entries

The problem is caused by specific machine models. The following devices have shown some of these behaviours: HP EliteBook Revolve 810 G3, ASUS ROD GL552VM, Microsoft Surface 2, Dell Inspiron 5000, Gigabyte B85M-D3H.

This problem has been seen with the current v4.8.3 DESlock+ client release.

This report relates only to systems that are using the **UEFI** boot method. You can verify this by looking at the upper right corner of the DESlock+ pre-boot screen. If it shows a version number that has two decimal places and ends in a U character then the system is booting using UEFI, e.g. 2.3.24U

#### Cause

This issue is caused by an incorrect implementation of the keyboard handler within the UEFI firmware of the computer.

### Solution

To resolve this issue:

Download install v4.8.4 or later which can be found here: <u>DESlock+ Download</u> <u>Page.</u>

Please use this link to create a ticket if further assistance is required: <u>KB213</u> -<u>How do I create a DESlock+ Support ticket?</u>

**Related articles** 

KB325 - Toshiba / HP - system does not boot following full disk encryption

Keywords: hewlett packard